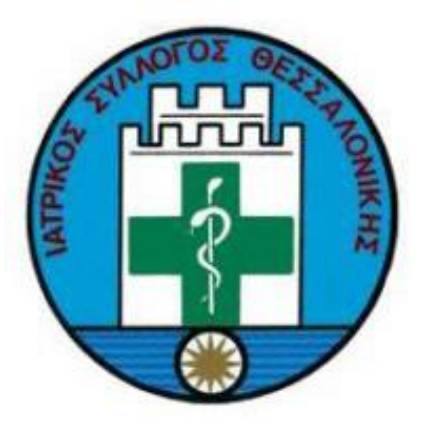

# ΟΔΗΓΙΕΣ ΧΡΗΣΗΣ ΕΦΑΡΜΟΓΗΣ Ι.Σ.Θ.

## Υπηρεσίες για Πολίτες Έκδοση 1.0

**Verus Plus Information Systems** 

### Είσοδος στην εφαρμογή

Η εφαρμογή του Ιατρικού Συλλόγου Θεσσαλονίκης είναι διαθέσιμη στην διεύθυνση <u>https://portal.isth.gr/</u>.

## Αναζήτηση Ιατρείων

Από την σελίδα αναζήτησης Ιατρείων δίνεται η δυνατότητα αναζήτησης Ιατρείου από τα δεδομένα του Ιατρικού Συλλόγου Θεσσαλονίκης.

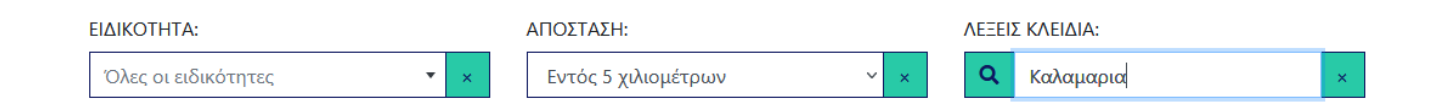

#### Φίλτρα Αναζήτησης

Παρέχεται αναζήτηση με βάση 3 φίλτρα.

- Ειδικότητα: Τα ιατρεία αναζητούνται με φίλτρο την επιλεγμένη ειδικότητα. Αν επιλεχθεί μία ειδικότητα, τότε θα εμφανιστούν μόνο τα αποτελέσματα που σχετίζονται με αυτήν την ειδικότητα.
- Απόσταση: Η απόσταση που χωρίζει την τρέχουσα τοποθεσία σας και την τοποθεσία του ιατρείου. Δίνονται επιλογές από 300μ έως και 20 χιλιόμετρα, όπως και δυνατότητα αναζήτησης ανεξαρτήτου απόστασης.
- Λέξεις Κλειδιά: Οι λέξεις κλειδιά φιλτράρουν και οργανώνουν τα αποτελέσματα με βάση τις λέξεις που δόθηκαν. Παράδειγμα, αν η λέξη κλειδί είναι Καλαμαριά, τότε τα στοιχεία που βρίσκονται στην Καλαμαριά θα εμφανίζονται πριν από τυχόν άλλες εγγραφές.

Αφού τελειώσουμε με την πληκτρολόγηση ή την επιλογή των φίλτρων, θα ξεκινήσει η αναζήτηση. Κατά την αναζήτηση, ο χάρτης δεν είναι διαθέσιμος, ενώ ένα εικονίδιο εμφανίζεται πάνω στον χάρτη, ενημερώνοντάς μας ότι γίνεται φόρτωση των νέων στοιχείων.

#### https://portal.isth.gr/

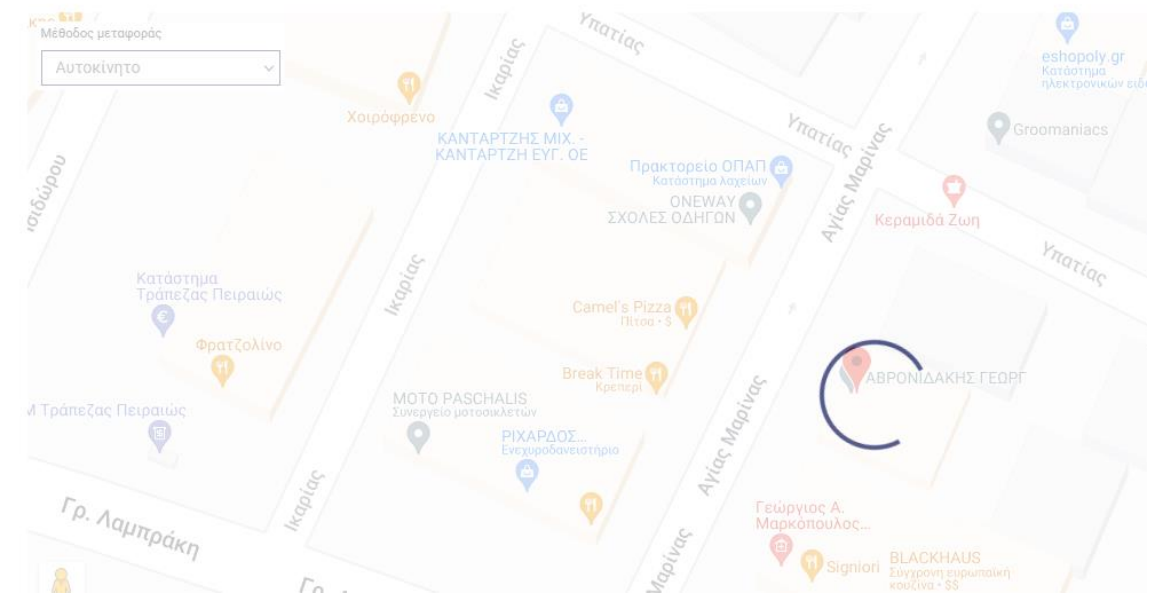

Κατά την ολοκλήρωση της αναζήτησης, μεταφερόμαστε στην περιοχή των ιατρείων, όπου βλέπουμε τα αποτελέσματα της αναζήτησης. ΙΑΤΡΕΙΑ

| ΚΑΛΑΙΤΖΗΣ ΝΙΚΟΛΑΟΣ                                       | ΖΙΩΓΟΥ ΕΥΦΡΟΣΥΝΗ                                             | ΠΑΤΡΑΣ ΧΡΗΣΤΟΣ                                             | ΒΑΛΣΑΜΙΔΗΣ ΑΝΑΣΤΑΣΙΟΣ                               |
|----------------------------------------------------------|--------------------------------------------------------------|------------------------------------------------------------|-----------------------------------------------------|
| ΟΡΘΟΠΑΙΔΙΚΟΣ                                             | ΚΑΡΔΙΟΛΟΓΟΣ                                                  | ΩΤΟΡΙΝΟΛΑΡΥΓΓΟΛΟΓΟΣ                                        |                                                     |
| ΠΑΣΣΑΛΙΔΗ 35-ΚΑΛΑΜΑΡΙΑ , ΚΑΛΑΜΑΡΙΑ-<br>ΘΕΣΣΑΛΟΝΙΚΗ 55132 | ΜΕΤΑΜΟΡΦΩΣΕΩΣ 31-ΚΑΛΑΜΑΡΙΑ , ΚΑΛΑΜΑΡΙΑ-<br>ΘΕΣΣΑΛΟΝΙΚΗ 55132 | ΑΔΡΙΑΝΟΥΠΟΛΕΩΣ 12 ΚΑΛΑΜΑΡΙΑ, ΚΑΛΑΜΑΡΙΑ -<br>ΘΕΣ/ΝΙΚΗ 55133 | ΘΕΜ. ΣΟΦΟΥΛΗ 103 , ΚΑΛΑΜΑΡΙΑ - ΘΕΣΣΑΛΟΝΙΚΗ<br>55131 |
| 🛃 ΟΔΗΓΙΕΣ ΠΡΟΣ ΤΟ ΣΗΜΕΙΟ                                 | 🛃 ΟΔΗΓΙΕΣ ΠΡΟΣ ΤΟ ΣΗΜΕΙΟ                                     | 🛃 ΟΔΗΓΙΕΣ ΠΡΟΣ ΤΟ ΣΗΜΕΙΟ                                   | 🛃 ΟΔΗΓΙΕΣ ΠΡΟΣ ΤΟ ΣΗΜΕΙΟ                            |
| ΕΣΤΙΑΣΗ ΣΤΟ ΣΗΜΕΙΟ                                       | ΕΣΤΙΑΣΗ ΣΤΟ ΣΗΜΕΙΟ                                           | ΕΣΤΙΑΣΗ ΣΤΟ ΣΗΜΕΙΟ                                         | ΕΣΤΙΑΣΗ ΣΤΟ ΣΗΜΕΙΟ                                  |
| 🛤 ΟΔΗΓΙΕΣ ΣΤΟ GOOGLE MAPS                                | 🛤 ΟΔΗΓΙΕΣ ΣΤΟ GOOGLE MAPS                                    | 🛤 ΟΔΗΓΙΕΣ ΣΤΟ GOOGLE MAPS                                  | 🛤 ΟΔΗΓΙΕΣ ΣΤΟ GOOGLE MAPS                           |
| <b>C</b> 6982385737                                      | <b>\$</b> 2310451494                                         | <b>\$</b> 2310265196                                       | <b>\$</b> 2310402842                                |

Στην περίπτωση που δεν υπάρχουν στοιχεία, ενημερωνόμαστε και για αυτό σε αυτήν την περιοχή.

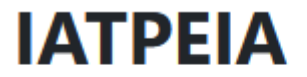

Δεν βρέθηκαν στοιχεία

#### Εστίαση στο σημείο

Κάνοντας κλικ πάνω σε κάποιο ιατρείο, ο χάρτης μεταφέρεται σε αυτό το ιατρείο. Το ίδιο συμβαίνει και κάνοντας χρήση της επιλογής «Εστίαση στο σημείο», εστιάζοντας την οθόνη ταυτόχρονα και στον χάρτη.

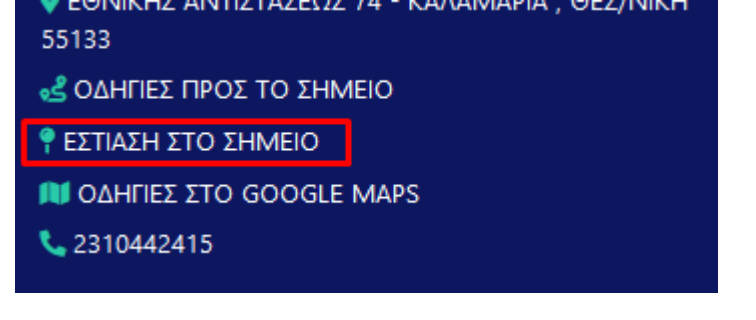

#### Οδηγίες προς το σημείο

Υπάρχει δυνατότητα να δούμε οδηγίες προς το σημείο είτε μέσω της εφαρμογής ή μέσω google maps, με όποιον τρόπο η εφαρμογή είναι εγκατεστημένη στην συσκευή μας.

Πατώντας *οδηγίες προς το σημείο* ή κάνοντας διπλό κλικ σε ένα στοιχείο στον χάρτη, εμφανίζεται στον χάρτη η διαδρομή, και ανοίγει το αντίστοιχο παράθυρο με τις βηματικές οδηγίες.

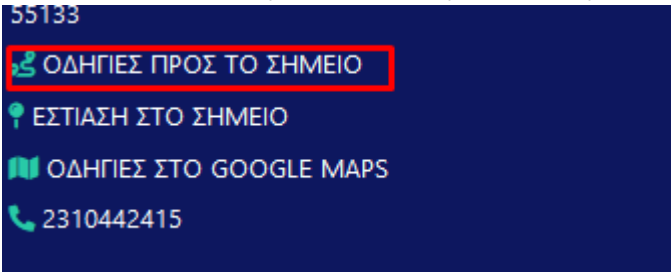

Βλέπουμε την μέθοδο μεταφοράς στην πάνω αριστερά γωνία του χάρτη, όπου μπορούμε να επιλέξουμε τις υποστηριζόμενες μεθόδους.

Βλέπουμε μαρκαρισμένα με Α και Β τα σημεία εκκίνησης και προορισμού, όπως και τις αναλυτικές οδηγίες στο panel στα δεξιά. Με χρήση του μπλε κουμπιού δίπλα στο πλαϊνό panel μπορούμε να το κρύψουμε για να έχουμε καλύτερη πρόσβαση στον χάρτη.

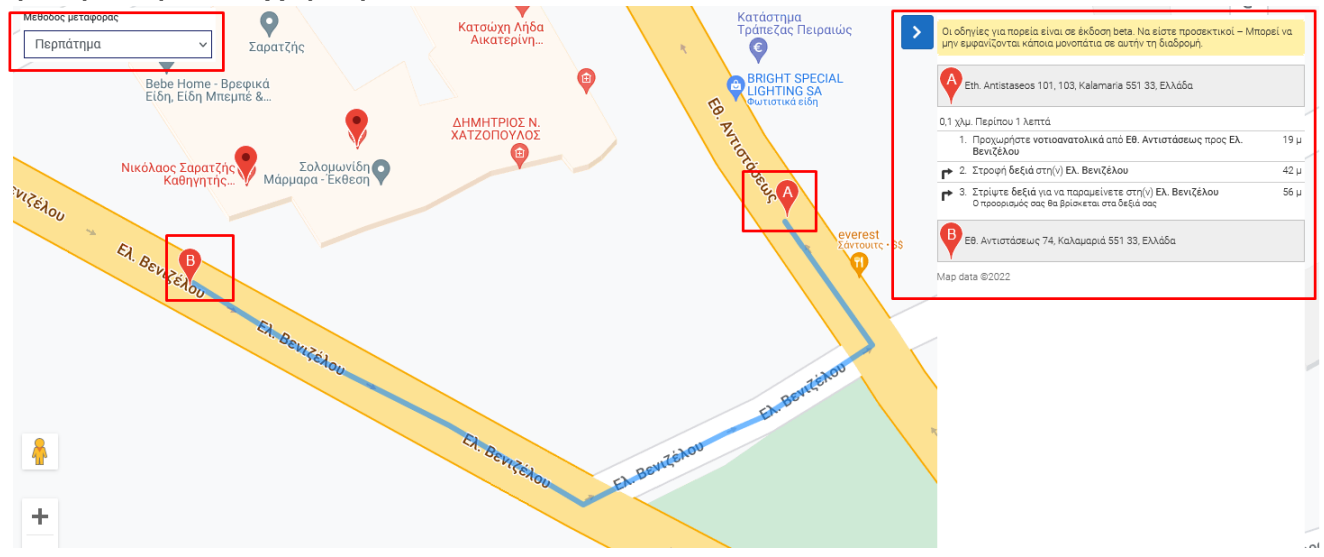

#### Οδηγίες στο google maps

Με χρήση της δυνατότητας *οδηγίες στο google maps,* μεταφερόμαστε στο περιβάλλον του google maps της συσκευής μας, όπου μπορούμε να

#### https://portal.isth.gr/

χρησιμοποιήσουμε τις οδηγίες της εκάστοτε εφαρμογής, με τα στοιχεία του προορισμού συμπληρωμένα.

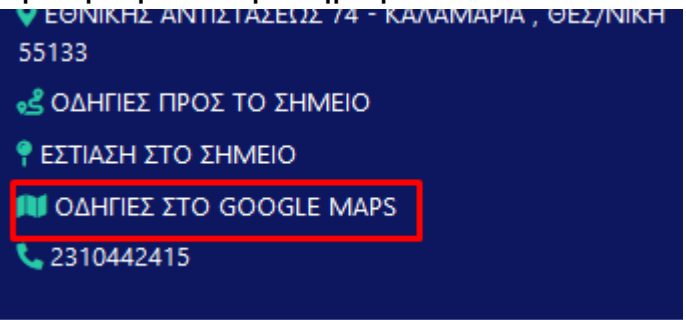

#### Απευθείας κλήση

Αν η συσκευή σας υποστηρίζει κλήσεις, μπορείτε να επικοινωνήσετε απευθείας με το αντίστοιχο ιατρείο μέσω του τηλεφώνου που πιθανόν να υπάρχει στις πληροφορίες της αναζήτησης.

| 🛃 ΟΔΗΓΙΕΣ ΠΡΟΣ ΤΟ ΣΗΜΕΙΟ  |
|---------------------------|
| 📍 ΕΣΤΙΑΣΗ ΣΤΟ ΣΗΜΕΙΟ      |
| 📜 ΟΔΗΓΙΕΣ ΣΤΟ GOOGLE MAPS |
| <b>L</b> 2310442415       |

#### Χρήση των στοιχείων στο χάρτη

Μετά το πέρας της αναζήτησης, στον χάρτη εμφανίζονται τα στοιχεία των ιατρείων.

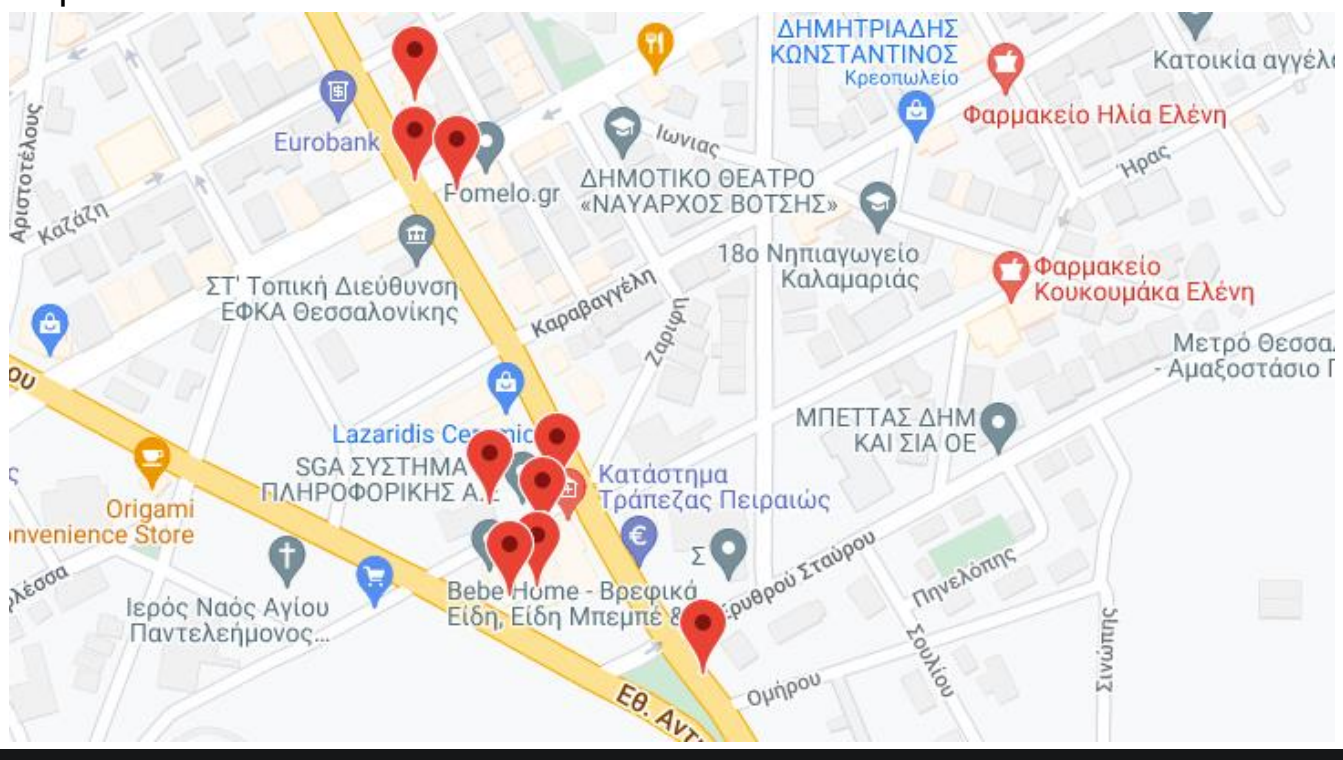

Κάνοντας κλικ σε οποιοδήποτε από τα στοιχεία της αναζήτησης, εμφανίζονται οι πληροφορίες του ιατρείου και η δυνατότητα εύρεσης των οδηγιών προς αυτό, όπως και το τηλέφωνο για άμεση επικοινωνία.

## Έλεγχος Εγκυρότητας Πιστοποιητικού

ΕΛΕΓΧΟΣ ΕΓΚΥΡΟΤΗΤΑΣ ΠΙΣΤΟΠΟΙΗΤΙΚΟΥ

Μέσω αυτής της διαδικασίας μπορείτε να ελέγξετε αν το πιστοποιητικό που δεχτήκατε από κάποιο μέλος του Ιατρικού είναι έγκυρο.

Αν το πιστοποιητικό έχει δημιουργηθεί μέσω του portal, θα εμφανιστεί για έλεγχο στοιχείων, όπου μπορείτε να ελέγξετε όλα τα στοιχεία του πιστοποιητικού για τυχόν διαφορές.

Av η συσκευή σας υποστηρίζει QR codes, τότε μπορείτε να χρησιμοποιήσετε το QR code στα πιστοποιητικά που το υποστηρίζουν.

Πληκτρολογήστε ή σκανάρετε τον κωδικό εγγράφου. Πατώντας το κουμπί επικύρωση θα μεταβείτε στην οθόνη του πιστοποιητικού αν η επικύρωση ήταν επιτυχής.

Αν το πιστοποιητικό έχει εκδοθεί μέσω του portal.isth.gr, το πιστοποιητικό θα εμφανιστεί για σύγκριση στοιχείων.

| Κωδικός Εγγράφου                                |  |
|-------------------------------------------------|--|
|                                                 |  |
| Πληκτρολογήστε ή σκανάρετε τον κωδικό εγγράφου. |  |
| Επικύρωση                                       |  |